June 2004

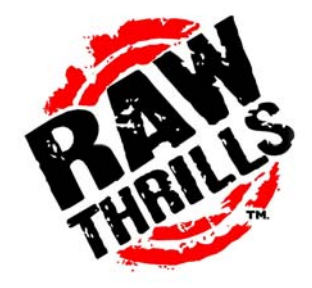

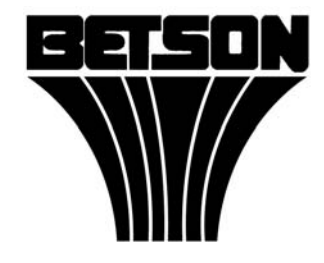

TARGE Terce

# OPERATORS MANUAL

MODEL 27 US/EX MODEL 39 US/EX

- Failure to operate this machine could result in malfunction or accident, so please read this manual carefully before commencing operation. Be sure to operate the machine as described in this manual.
- Keep this manual available and ready for use when necessary.
- If the machine fails to function correctly, immediately turn off the machine and contact your local distributor. ( 60 Day Warranty, from date of purchase )

# Target: Terror

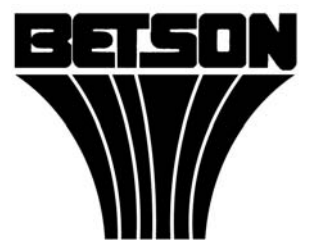

For Parts or Service contact your local Distributor or:

Betson Enterprises 303 Paterson Plank Road Carlstadt, New Jersey

Main Phone: (201) 438-1300 Toll Free Phone: (800) 524-2343 Part Phone: (800) 828-2048

#### CAUTION:

- The specifications of this product are subject to change without notice for reasons such as performance.
- The content of this game, its main devices and design are protected under each federal law concerning patent, copyright and other intellectual properties.
- Unauthorized reproduction of this document or any of its contents is strictly forbidden.

## Safety Instructions

Safety instructions apply to operators and service personnel. Read these instructions before preparing the video game machine for play. Other safety instructions appear throughout this manual.

#### WARNING: TRANSPORTING THE VIDEO GAME MACHINE (VGM).

The VGM contains glass and fragile electronic devices. Use appropriate care when transporting . Avoid rough handling when moving the VGM.

#### WARNING: DISCONNECT POWER.

Always turn the power OFF and unplug the VGM before attempting service or adjustments unless otherwise instructed. Installing or repairing components with the power switched ON can damage the components an void warranty.

#### WARNING: GROUND GAMES.

Avoid electrical shock! Do not plug in the VGM until you have inspected and properly grounded it. Only plug into a grounded, three-wire outlet. Do not use a "cheater" plug, or cut off the ground pin on the line cord.

#### WARNING: AVOID ELECTRICAL SHOCKS.

This VGM does not utilize an isolation transformer. Internal cabinet AC is not isolated from the external AC line.

#### WARNING: HANDLE FLOURESCENT TUBE AND CRT WITH CARE.

If you drop a fluorescent tube or CRT and it breaks, it will implode! Shattered glass can fly eight feet or more from the implosion.

#### WARNING: CHECK POWER SELECTOR, LAMP.

Set the 115/230 VAC selector switch on the power supply for the correct line voltage on the installation site. Verify that the lamps are also rated for the proper line voltage.

#### WARNING: USE PROPER FUSE.

Avoid electrical shock! Replacement fuses must be identically rated to the original fuse!

#### WARNING: ATTACH CONNECTORS PROPERLY.

Be sure all connectors mate properly. If connectors do not slip in easily, do not force them. Connectors are often keyed and only connect one way. Check for correct orientation.

#### WARNING: USE EXTREME CARE WHEN HANDLING PC.

The PC contains sensitive components such as a hard drive. Do not handle roughly. Call your distributor before servicing PC internal components. Ask about warranty information as it relates to the PC.

#### WARNING: HAZARD TO EPILEPTICS.

A very small portion of the population has a condition which may cause them to experience epileptic seizures or have momentary loss of consciousness when viewing certain kinds of flashing lights or patterns that are present in our daily environment. These persons may experience seizures while watching some kinds of television pictures or playing certain video games. Peoples who have not had any previous seizures may nonetheless have an undetected epileptic condition.

If you or anyone in your family has experienced symptoms linked to an epileptic condition (e.g., seizures or loss of awareness), immediately consult your physician before using any video games.

We recommend that parents observe their children while they play video games. If you or your child experience the following symptoms: dizziness, altered vision, eye or muscle twitching, involuntary movements, loss of awareness, disorientation, or convulsions, DISCONTINUE USE IMMEDIATELY and consult your physician.

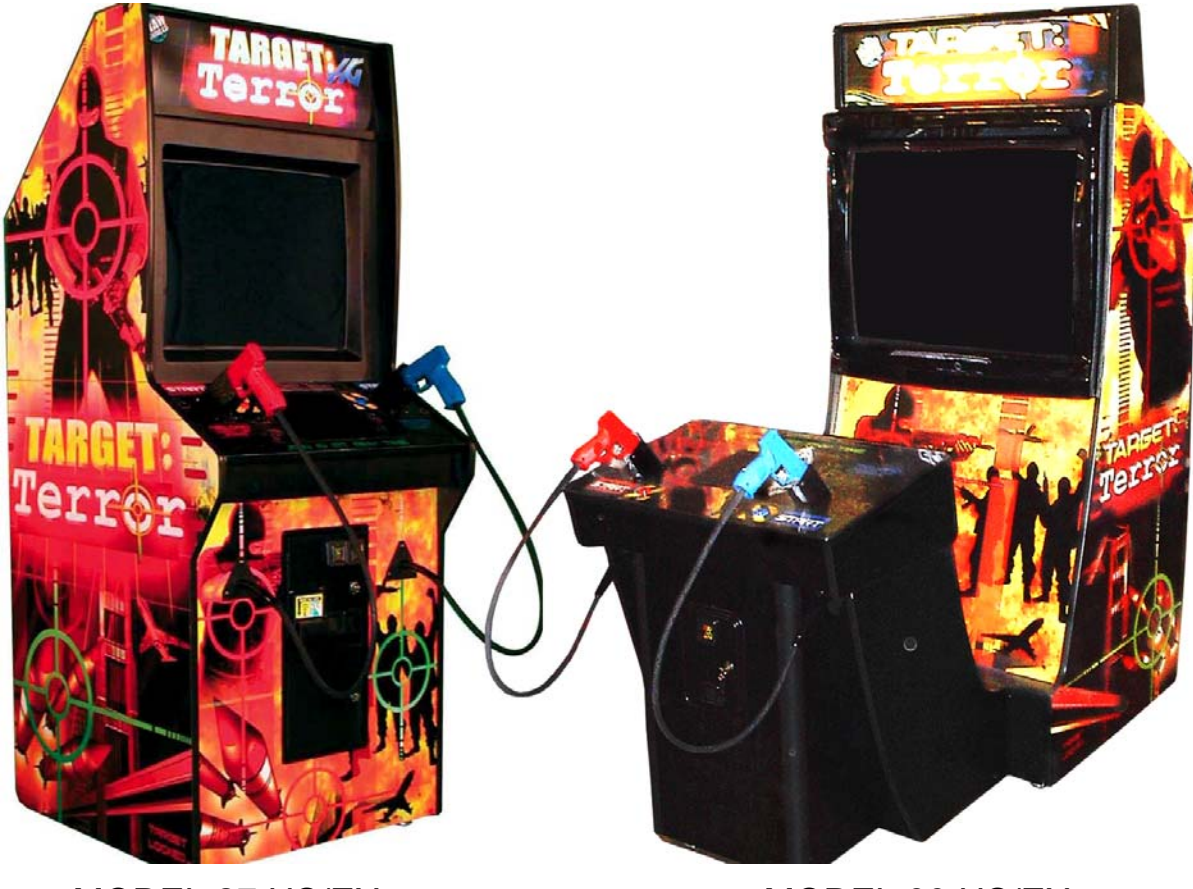

MODEL 27 US/EX

MODEL 39 US/EX

## Table of Contents

| SECTION 1: PRODUCT SPECIFICATION               | 6     |
|------------------------------------------------|-------|
| SECTION 2: INSTALLATION AND INSPECTION         | 7     |
| SECTION 3 SET UP AND TEST MENU                 | 8-16  |
| SECTION 4: TROUBLESHOOTING GUIDE               | 17    |
| SECTION 5: PARTS                               | .18   |
| APPENDIX A: HARD DRIVE RECOVERY                | 19    |
| APPENDIX B: POWER MANAGEMENT<br>SETTING (BIOS) | .20   |
| APPENDIX C: BASIC DISPLAY ADJUSTMENTS          | .21   |
| APPENDIX D: VIOLENCE LEVEL SETTING             | .22   |
| APPENDIX E: CABINET WIRE DIAGRAM               | 23-24 |

## SECTION 1: PRODUCT SPECIFICATIONS

#### **OPERATING REQUIREMENTS**

LOCATIONELECTRICAL POWERDomestic120VAC @ 60 Hz, 5 ampsForeign240VAC @ 50Hz, 2.5 ampsJapan100VAC @ 50Hz, 5 amps

#### TEMPERATURE

32° F to 100°F (0°C to 38°C)

<u>HUMIDITY</u> Not to exceed 95% relative humidity.

#### 27 INCH MODEL CABINET DIMENSIONS

Height = 74. 3/4 inches (1.898 Meters) Depth = 34 1/4 inches (0.869 Meters) Width = 29 3/8 inches (0.746 Meters)

<u>27 INCH MODEL CABINET WEIGHT</u> Weight = 337 lbs. (152.86 KG)

39 INCH MODEL MONITOR CABINET DIMENSIONS

Height = 85 inches ( 2.159 Meters ) Depth = 38 1/2 inches ( 0.978 Meters ) Width = 39 1/4 inches ( 0.997 Meters)

#### 39 INCH MODEL GUN CABINET DIMENSIONS

Height = 45 3/4 inches (1.162 Meters) Depth = 36 1/4 inches (0.921 Meters) Width = 35 1/2 inches (0.902 Meters)

<u>39 INCH MODEL MONITOR CABINET WEIGHT</u> Weight = 500 lbs. ( 226.79 KG )

<u>39 INCH MODEL GUN CABINET WEIGHT</u> Weight = 200 lbs. ( 90.72 KG )

## SECTION 2: INSTALLATION AND INSPECTION

**WARNING:** Use extreme care when moving or servicing the game cabinet. Don't plug in the game until you have read this manual.

Please check the following after the game after the game has been removed from its shipping crate and placed in a suitable play or service area.

- 1. Make sure that the game cabinet is level. Adjust the casters as needed. This should be done by two individuals.
- 2. Check the AC line cord for any visible signs of damage to the plug or line cord insulation.
- 3. Check for possible shipping damage to the following:
  - Gun assembly: left/right guns, holsters, and cable.
  - Cabinet glass: marquee and monitor.
  - Cabinet backdoor.
  - Cabinet coin door.
  - Cabinet decals.
- 4. Remove the coin door key from the coin return chute.
- 5. Open the top coin door and locate the key for the backdoor and the cashbox.(Skip to Step 11 for Model 27US/CE).
- 6. Locate hardware kit.
- 7. Remove (3) wood screws from top cover of monitor cabinet mating block to gain access to wire connections for gun cabinet.
- 8. Make necessary electrical connections (4 connectors).
- 9. Use <sup>3</sup>/<sub>4</sub> inch(20mm) hex bolts from hardware kit to secure monitor cabinet to gun cabinet.
- 10. Replace top cover to monitor cabinet mating block.
- 11. Plug the game line cord into an AC receptacle.
- 12. Locate the game AC main switch to the bottom left side on back of the game cabinet.
- 13. Turn the switch to the ON position.
- 14. The game attract feature will begin after the game is finished loadingapproximately 1 minute.
- 15. Proceed to Section 3 of this document for game setup and verify proper operation.

## SECTION 3: SETUP AND TEST MENU

Locate the Service Button Panel. It is mounted inside the coin door area on top of the cash box metal housing. Press the **TEST** button to access the **Test Menu**.

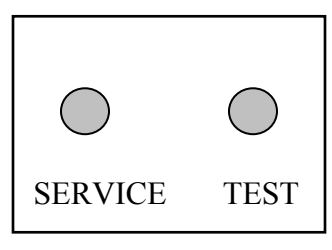

Service Button Panel

#### Menu Navigation:

| Button                     | Action                     |
|----------------------------|----------------------------|
| Service, Left Start Button | Cycle Through Menu/Options |
| Test, Right Start Button   | Enter Item                 |

The gun can also be used to perform the above functions. Shoot the menu item to Select and shoot twice to Enter. Selected item is highlighted.

## SECTION 3.1: MAIN MENU

The Main Menu appears when the TEST button is pressed.

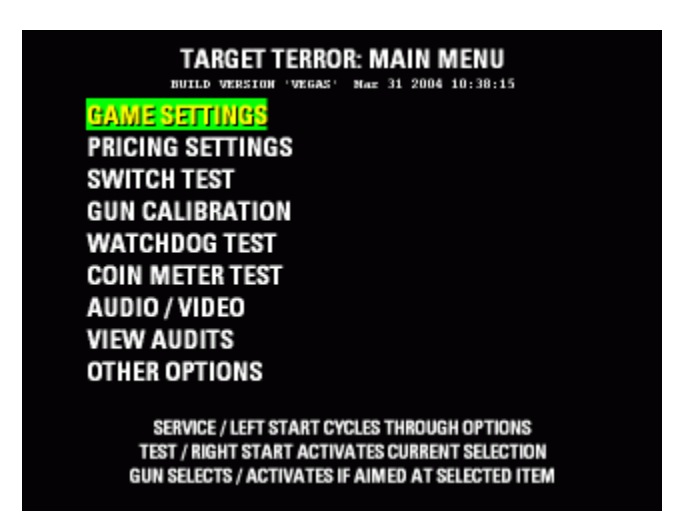

## SECTION 3.2: GAME SETTINGS

From the *Main Menu*, select *Game Settings* and Enter to view options.

| GAME SETTIN                      | GS               |
|----------------------------------|------------------|
| NORMAL GAME SETTINGS             |                  |
| - DIFFICULTY                     | EASIER (4)       |
| - INITIAL LIFE                   | 5 HITS           |
| - MAXIMUM LIFE                   | 6 HITS           |
| JUSTICE MODE SETTINGS            |                  |
| - DIFFICULTY                     | MEDIUM (5)       |
| - INITIAL LIFE                   | 5 HITS           |
| - MAXIMUM LIFE                   | 6 HITS           |
| MORE OPTIONS                     |                  |
| EXIT                             |                  |
| SERVICE / LEFT START CYCLES TH   | ROUGH OPTIONS    |
| GUN SELECTS / ACTIVATES IF AIMED | AT SELECTED ITEM |

| Default Settings |                        | Default Settings |                        |           |
|------------------|------------------------|------------------|------------------------|-----------|
|                  | NORMAL                 | NORMAL           | JUSTICE                | JUSTICE   |
| DIFFICULTY       | 1(Easiest)-10(Hardest) | Easier(4)        | 1(Easiest)-10(Hardest) | Medium(5) |
| INITIAL LIFE     | 1-6 HITS               | 5 HITS           | 1-6 HITS               | 5 HITS    |
| MAXIMUM LIFE     | 1-6 HITS               | 6 HITS           | 1-6 HITS               | 6 HITS    |

## SECTION 3.2.1: MORE OPTIONS

From the *Game Settings* menu, select *More Options* and enter to view more options. Return to *Game Settings* by selecting *Previous Options*. Return to the *Main Menu* by selecting *EXIT*.

| GAME SETTINGS                        |                  |  |
|--------------------------------------|------------------|--|
| <mark>GAMEPLAY DURING ATTRACT</mark> | ENABLED          |  |
| VIOLENCE LEVEL                       | RED LABEL LV5    |  |
| HIGH SCORE NAME LENGTH               | 6 CHARACTERS     |  |
| PREVIOUS OPTIONS<br>EXIT             |                  |  |
| SERVICE / LEFT START CYCLES THRO     | DUGH OPTIONS     |  |
| TEST / RIGHT START ACTIVATES CUR     | Rent Selection   |  |
| GUN SELECTS / ACTIVATES IF AIMED A   | It selected item |  |

|                         |                              | Default Settings |
|-------------------------|------------------------------|------------------|
| GAMEPLAY DURING ATTRACT | Disabled- Enabled            | Enabled          |
| VIOLENCE LEVEL          | Red Label(1-5), Yellow Label | Red Label LV5    |
| HIGH SCORE NAME LENGTH  | 3-6 Characters               | 6 Characters     |

## SECTION 3.3: PRICING OPTIONS

Select Pricing Options from the Main Menu and enter to view options.

| PRICING OPTIONS                                                  |                                        |  |
|------------------------------------------------------------------|----------------------------------------|--|
| FREE PLAY                                                        | OFF                                    |  |
| ONE UNIT EQUALS                                                  | 0.25 \$                                |  |
| REGULAR START (= 1 CREDIT)<br>REGULAR CONTINUE                   | 2 UNITS (0.50 \$)<br>2 UNITS (0.50 \$) |  |
| JUSTICE START                                                    | 2 UNITS (0.50 \$)                      |  |
| MAXIMUM CREDITS 50                                               | 2 UNITS (0.50 \$)<br>CRED (100 UNITS)  |  |
| CHUTE SETUP & BONUS UNIT                                         | s                                      |  |
| SERVICE / LEFT START CYCLES TH<br>TEST / RIGHT START ACTIVATES C | IROUGH OPTIONS                         |  |
| GUN SELECTS / ACTIVATES IF AIMED                                 | D AT SELECTED ITEM                     |  |

|                      |                 | Default Settings       |
|----------------------|-----------------|------------------------|
| FREE PLAY            | OFF-ON          | OFF                    |
| MONETARY UNIT        | Select Currency | Dollars                |
| ONE UNIT EQUALS      | Select Unit     | 0.25\$                 |
| REGULAR START        | 1-10 UNITS      | 2 UNITS (0.50\$)       |
| <b>REG. CONTINUE</b> | 1-10 UNITS      | 2 UNITS (0.50\$)       |
| JUSTICE START        | 1-10 UNITS      | 2 UNITS (0.50\$)       |
| JUSTICE CONTINUE     | 1-10 UNITS      | 2 UNITS (0.50\$)       |
| MAX CREDITS          | 10-200          | 50 Credits (100 UNITS) |

## SECTION 3.3.1: CHUTE SETUP AND BONUS UNITS

From the Pricing Options menu, select and enter Chute Setup and Bonus Units to view options. Select Exit twice to return to the Main Menu.

| CHUTE SETUP AND BOM                                                                                                    | NUS UNITS                                                   | Customize individ                                     |
|----------------------------------------------------------------------------------------------------|-------------------------------------------------------------|-------------------------------------------------------|
| LEFT CHUTE VALUE<br>RIGHT CHUTE VALUE<br>BILL VALIDATOR VALUE                                                                             | 1 UNITS (0.25 \$)<br>1 UNITS (0.25 \$)<br>1 UNITS (0.25 \$) | and bill validator<br>independently. S<br>1-10 units. |
| QUANTITY BONUS: AWARD<br>FOR GROUP PURCHASE OF                                                                                            | 0 UNITS (0.00 \$)<br>6 UNITS (1.50 \$)                      | Reward volume p<br>setting bonus to<br>ratio.         |
| SERVICE / LEFT START CYCLES THE<br>SERVICE / LEFT START CYCLES THE<br>TEST / RIGHT START ACTIVATES CU<br>GUN SELECTS / ACTIVATES IF AIMED | ROUGH OPTIONS<br>RRENT SELECTION<br>AT SELECTED ITEM        |                                                       |

dual chute values elect from

purchase by purchase

## SECTION 3.4: SWITCH TEST

From the *Main Menu* select and enter *Switch Test*. Verify proper switch input function using this menu. Each switch activated will be indicated on the test screen in yellow text and will be accompanied by a switch active sound indicator. Press and hold the **Test Button** for three seconds to return to the *Main Menu*.

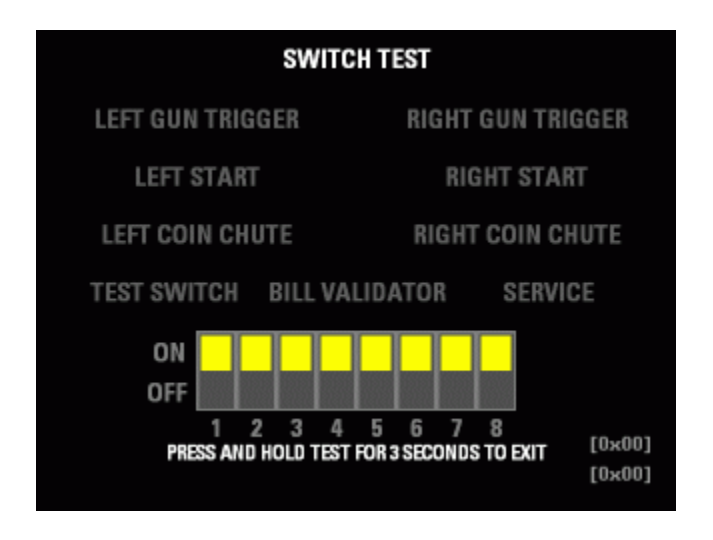

## SECTION 3.5: GUN CALIBRATION

From the *Main Menu*, select and enter *Gun Calibration* screen. Follow the instruction as it appears on the screen. Press **Left Start** or **Service** to accept gun calibration. If gun calibration is unsuccessful, game automatically returns to calibration screen. If successful, a verification screen will appear. Move the cross hair about the screen to verify proper gun calibration.

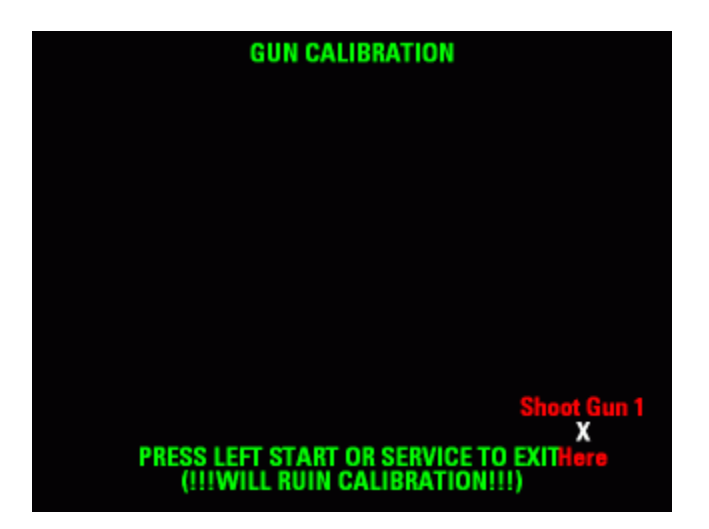

## SECTION 3.6: WATCHDOG TEST

From the *Main Menu*, select and enter *Watchdog Test*. Test will begin automatically and will reset the CPU if successful. An error message will appear if the test fails.

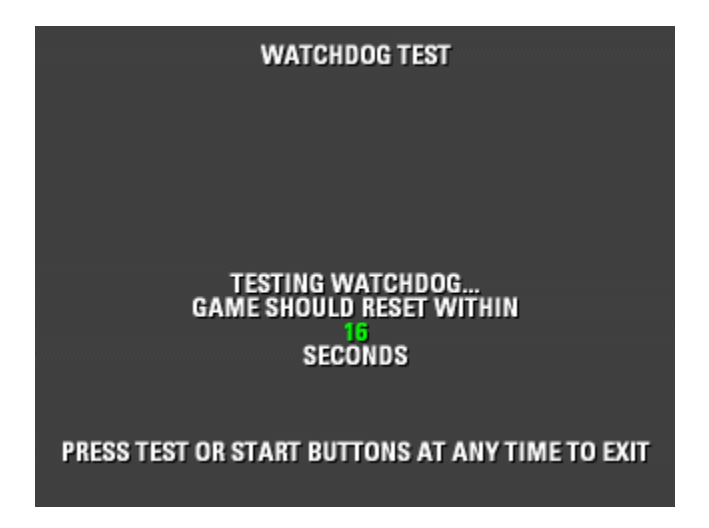

## SECTION 3.7: COIN METER TEST

From the *Main Menu*, select and enter the *Coin Meter Test*. Press the **Service** button to advance mechanical coin meter. Press **Test** or **Start** to return to exit.

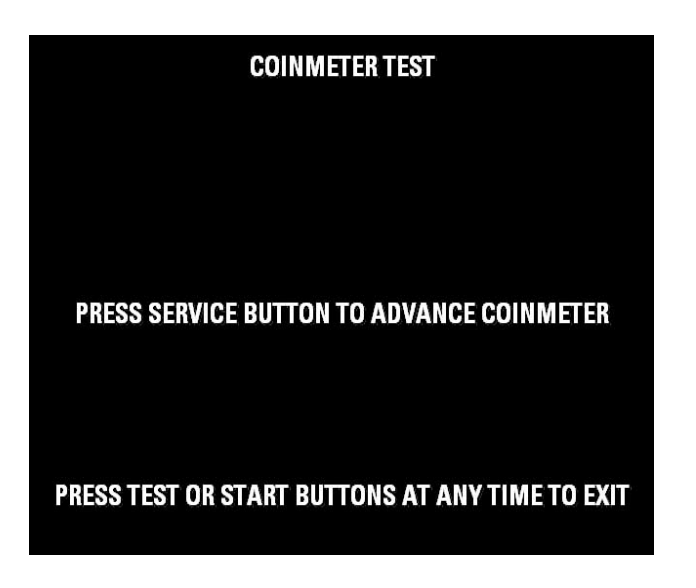

## SECTION 3.8: AUDIO/VIDEO OPTIONS

From the *Main Menu*, select and enter *Audio/Video Options*. Select *Increase* or *Decrease* to change volume setting.

|            | AUDIO / VIDE                                                                                                    | O OPTIONS                                                        |                 |
|------------|----------------------------------------------------------------------------------------------------|------------------------------------------------------------------|-----------------|
|            | TTRACT VOLUME<br>(+) INCREASE<br>() DECREASE                                                                                           |                                                                  | MUTE            |
| F          | (+) DECREASE<br>(+) INCREASE<br>(-) DECREASE                                                                                           |                                                                  | 24 / 32         |
| (<br>(<br> | COLOR BARS & PURITY<br>CONVERGENCE TEST<br>EXIT<br>SERVICE / LEFT START CYC<br>TEST / RIGHT START ACTIV/<br>GUN SELECTS / ACTIVATES IF | LES THROUGH OPTION<br>ATES CURRENT SELECT<br>AIMED AT SELECTED I | s<br>Ion<br>Tem |

## SECTION 3.8.1: COLOR BARS AND PURITY

From the *Audio/Video Options* menu, select and enter *Color Bars & Purity*. Verify correct color and purity for Red, Blue and Green screens.

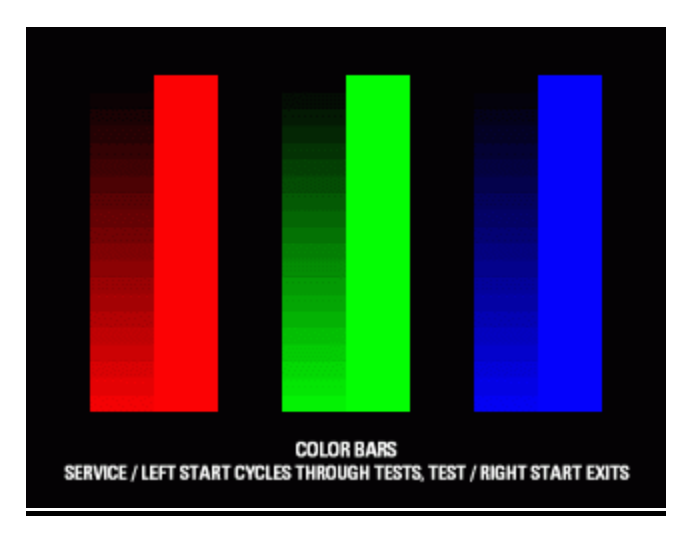

## SECTION 3.8.2: CONVERGENCE TEST

From the *Audio/Video Options* menu, select and enter *Convergence Test*. Verify proper screen contrast and size.

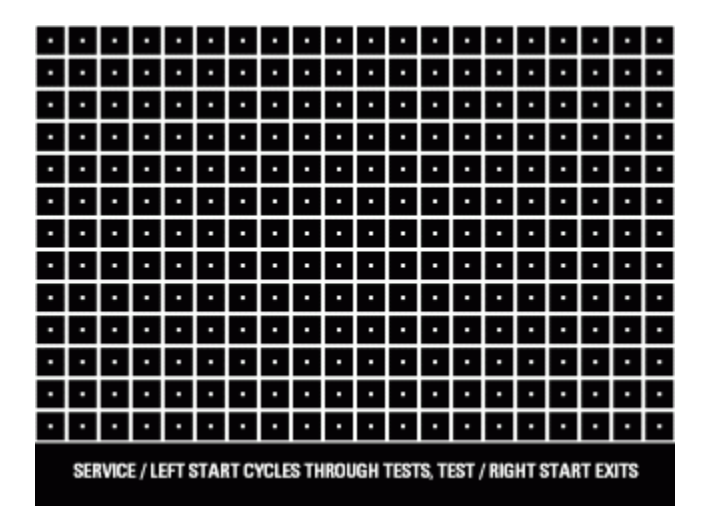

## SECTION 3.9: VIEW AUDITS

From the Main *Menu*, select and enter *View Audits*. Press SERVICE or LEFT PLAYER START to cycle through *Audit Page 1 to 4*.

#### Audit Page 1:

| AUDITS PAGE 1 GENERAL                                            |        |
|------------------------------------------------------------------|--------|
| COIN TRIGGERS (L/R/DBV)                                          | 0/0/0  |
| TOTAL STARTS<br>TOTAL CONTINUES<br>TOTAL PLAYS                   | 0<br>0 |
| SINGLE PLAYER PLAYS<br>DOUBLE PLAYER PLAYS<br>JUSTICE MODE PLAYS | 0      |
| SERVICE / LEFT START CYCLES THROUGH PAGES                        | U      |

### Audit Page 2:

| AUDITS PAGE 2 TI                                                                          | MES         |
|-------------------------------------------------------------------------------------------|-------------|
| TOTAL POWERED TIME                                                                        | 00:00:00:53 |
| POWERED TIME IN GAME                                                                      | 00:00:00:00 |
| - IN SINGLE PLAYER                                                                        | 00:00:00:00 |
| - IN DOUBLE PLAYER                                                                        | 00:00:00:00 |
| - IN JUSTICE MODE                                                                         | 00:00:      |
| AVERAGE TIME PER PLAY<br>- FOR SINGLE PLAYER<br>- FOR DOUBLE PLAYER<br>- FOR JUSTICE MODE | <br><br>    |
| SERVICE / LEFT START CYCLES THRO                                                          | UGH PAGES   |
| TEST / RIGHT START EXIT                                                                   | S           |

Audit Page 3:

| AUDITS PAGE 3 PLA                                 | YS BY LEVEL              |
|---------------------------------------------------|--------------------------|
| 1: BAGGAGE                                        | 0                        |
| 2: TERMINAL                                       | 0                        |
| 3: CONTROL                                        | 0                        |
| 4: TOWER                                          | 0                        |
| 5: ROADWAY                                        | 0                        |
| 6: TANKER                                         | 0                        |
| 7: PERIMETER                                      | 0                        |
| 8: REACTOR                                        | 0                        |
| 9: SILO                                           | 0                        |
| 10: HIJACK                                        | 0                        |
| SERVICE / LEFT START CYCLES<br>TEST / RIGHT START | THROUGH PAGES<br>• Exits |
|                                                   |                          |

Audit Page 4:

| AUDITS PAGE 4 OTHER                                                   |            |  |
|-----------------------------------------------------------------------|------------|--|
| HIJACKING STARTS/CONTINUES<br>HIJACKING COMPLETIONS                   | 0 / 0<br>0 |  |
| NUMBER OF BOOTS<br>NUMBER OF INTERRUPTED GAMES                        | 6<br>0     |  |
|                                                                       |            |  |
| SERVICE / LEFT START CYCLES THROUGH PAGES<br>TEST / RIGHT START EXITS |            |  |

## **SECTION 3.10 OTHER OPTIONS**

From the *Main Menu*, select and enter *Other Options.* 

| OTHER OPTIONS                                     |                  |
|---------------------------------------------------|------------------|
| <b>CLEAR HIGH SCORES</b>                          |                  |
| AUTO HS CLEAR                                     | EVERY 5000 GAMES |
| CLEAR CREDITS                                     |                  |
| CLEAR AUDITS                                      |                  |
| RESTORE TO FACTORY DEFAULTS                       |                  |
| PERFORM DISK INTEGRITY CHECK                      |                  |
| EXPORT AUDITS TO FLOP                             | PY               |
| DEMO MODE                                         | DISABLED         |
| AUTOPILOT                                         | DISABLED         |
| EXIT                                              |                  |
| SERVICE / LEFT START CYCLES THROUGH OPTIONS       |                  |
| TEST / RIGHT START ACTIVATES CURRENT SELECTION    |                  |
| don sectors / ActivAles in Almeb Al sectored frem |                  |

| OPTION                       | DESCRIPTION                     |
|------------------------------|---------------------------------|
| Clear High Score             | Clear High Score Table          |
| Auto HS Clear                | Set Number Of Games Before HS   |
|                              | Clear                           |
| Clear Credit                 | Clear Existing Game Credits     |
| Clear Audits                 | Clear All Game History Table    |
| Restore Factory Default      | Select Factory Default Settings |
| Perform Disk Integrity Check | Perform Hard Drive Test         |
| Export Audit to Floppy       | N/A                             |
| Autopilot                    | Auto Game Play /Burn-In Test    |

## SECTION 4: TROUBLESHOOTING GUIDE

| PROBLEM                                  | POSSIBLE CAUSE             | SOLUTION                             |
|------------------------------------------|----------------------------|--------------------------------------|
| Game will not power up.                  | Game not plugged in.       | Plug game into receptacle.           |
|                                          | Game not turned on.        | Turn ON main power switch            |
|                                          | Game fuse is blown         | Check game fuse.                     |
|                                          | No power to receptacle.    | Plug game into powered receptacle.   |
|                                          | PC power switch is OFF     | Turn PC power switch ON.             |
|                                          | PC BIOS set wrong.         | See Appendix B.                      |
| "No Signal" Message                      | Video cable not secure.    | Check and secure video connector.    |
|                                          | PC not turned ON.          | Turn ON power to PC.                 |
| No video display.                        | No power to video display. | Check power to video display.        |
|                                          |                            | see Game will not power up.          |
| No sound.                                | Audio cable not connected. | Check audio cable connection.        |
|                                          | Speaker not connected.     | Check speaker connection.            |
| "I/O Board Missing"                      | USB connector not          | Check USB connector from PC to I/O   |
|                                          | connected.                 | board. Perform Hard Drive Recovery-  |
|                                          |                            | see Appendix A.                      |
| Game will not load.                      | New Hard Drive installed.  | Power cycle by un-plugging game.     |
|                                          |                            | Perform Hard Drive Recovery- see     |
|                                          |                            | Appendix A.                          |
|                                          | Hard Drive data corrupted. | Refer to Appendix A of this manual.  |
| Gun not registering or functions poorly. | Bad gun calibration.       | Calibrate gun.                       |
|                                          | Dirty/damaged lens.        | Clean or replace lens.               |
|                                          | Bad gun optic board.       | Replace gun optic board.             |
|                                          | Gun not connected.         | Check gun connection.                |
|                                          | Bad gun.                   | Replace gun.                         |
|                                          | Monitor Glass dirty.       | Clean monitor glass.                 |
|                                          | Display out of adjustment  | Adjust picture. Refer to Appendix C. |
| Game resets.                             | Low DC voltage.            | Check for proper voltage(+5V,+12V)   |
|                                          | Door lamp is wrong rating. | Use only 5volt lamps.                |
|                                          | Cabinet/PC temperature is  | Check that vents and fans are        |
|                                          | too high.                  | functioning and not obstructed.      |
|                                          | Hard Drive data corrupted. | Refer to Appendix A of this manual.  |

**Warning:** Do not connect or disconnect any cables or connectors on this game with the power on. This could potentially damage the game.

## SECTION 5: PARTS

| PART DESCRIPTION                   | PART NUMBER      |
|------------------------------------|------------------|
| 27" MARQUEE GRAPHICS               | 1-1-01-00-002    |
| 27" LEFT SIDE DECAL                | 1-1-01-00-003    |
| 27" RIGHT SIDE DECAL               | 1-1-01-00-00-004 |
| 27" CONTROL PANEL DECAL            | 1-1-01-00-005    |
| 27" FRONT CABINET DECAL            | 1-1-01-00-00-006 |
| 27" MARQUEE GLASS                  | 1-1-01-00-007    |
| 27" MARQUEE TRIM                   | 1-1-01-00-00-008 |
| 27" MONITOR ASSY                   | 1-1-01-00-009    |
| 27" MONITOR BEZEL                  | 1-1-01-00-00-010 |
| 27" MONITOR GLASS                  | 1-1-01-00-00-011 |
| 27" MONITOR GLASS TRIM             | 1-1-01-00-00-012 |
| POWER ENTRY MODULE                 | 1-1-01-00-00-013 |
| POWER CORD                         | 1-1-01-00-00-014 |
| LEG LEVELER                        | 1-1-01-00-00-015 |
| CASTER                             | 1-1-01-00-00-016 |
| COIN DOOR W/ SERVICE BUTTON PNL    | 1-1-01-00-00-017 |
| RED GUN ASSY.                      | 1-1-01-00-00-018 |
| BLUE GUN ASSY.                     | 1-1-01-00-00-019 |
| HOLSTER                            | 1-1-01-00-00-020 |
| SWITCH                             | 1-1-01-00-00-021 |
| RED BUTTON                         | 1-1-01-00-00-022 |
| BLUE BUTTON                        | 1-1-01-00-00-023 |
| SPEAKER GRILL                      | 1-1-01-00-00-024 |
| 6"X9" 4-8 OHM SPEAKER              | 1-1-01-00-00-025 |
| HARNESS                            | 1-1-01-00-00-026 |
| AUDIO CABLE (3.5mm, 3ft.)          | 1-1-01-00-00-027 |
| VGA CABLE M/M 6ft. W/ THUMB SCREWS | 1-1-01-00-00-028 |
| PC MOUNTING SHELF                  | 1-1-01-00-00-032 |
| USB CABLE 6ft.                     | 1-1-01-00-00-033 |
| BACK DOOR SUB. ASSY                | 1-1-01-01-00-000 |
| MARQUEE LIGHT SUB. ASSY            | 1-1-01-02-00-000 |
| FLOURESCENT MODULE                 | 1-1-01-02-00-001 |
| FLOURESCENT BULB                   | 1-1-01-02-00-002 |
| COMPUTER ASSY                      | 1-1-02-00-000    |
| I/O BOARD ASSY                     | 1-1-03-00-00-000 |
| RESTORE DVD DISK                   | 1-1-02-00-00-012 |
| SECURITY HASP                      | 1-1-02-00-00-013 |
| 39" MARQUEE GRAPHICS               | 1-2-01-00-002    |
| 39" LEFT SIDE GUN CABINET DECAL    | 1-2-01-00-003    |
| 39" RIGHT SIDE GUN CABINET DECAL   | 1-1-01-00-004    |
| 39" CONTROL PANEL DECAL            | 1-2-01-00-005    |
| 39" MARQUEE GLASS                  | 1-2-01-00-007    |
| 39" MONITOR ASSY                   | 1-2-01-00-009    |
| 39" MONITOR BEZEL                  | 1-2-01-00-00-010 |

## Appendix A: Hard Drive Recovery

**NOTE:** Target: Terror is shipped with a recovery DVD disk. Hard drives have been known to occasionally fail for many reasons. Follow the procedure below to restore data on the hard drive if a disk failure should occur. Use extreme care when performing the following procedure and avoid rough handling of pc or DVD disk. Please check the Troubleshooting Guide section of this document. Have the recovery DVD disk ready before you begin.

The following are some symptoms which may indicate a possible bad hard drive:

- Hard Drive Test reports "bad" or "missing" files. Please refer to Section 4 of the manual.
- The game fails to finish loading.
- A boot error is reported after game is power cycled or reset.
- The game is looking for a boot CD to be inserted.
- Erratic game play or attract mode.

Note: It is important that the USB cable from pc and power is connected to the I/O board before you proceed.

#### Hard Drive Recovery Procedure:

- 1. Open the coin door to access the pc.
- 2. Press the button on the DVD drive to open DVD tray.
- 3. Carefully insert the recovery disk into the tray.
- 4. Press the button on the DVD drive to close the DVD tray.
- 5. Turn OFF the pc by pressing the power button once.
- 6. Turn ON the pc by pressing the power button once.
- 7. Disk recovery process will begin automatically.
- 8. A message at the top of the screen will prompt you to remove the disk when process is over. Press the DVD drive button to open tray. Remove the recovery disk and store safely.
- 9. Turn OFF the pc by pressing the power button once.
- 10. Turn ON the pc by pressing the power button once.

Note: Do not interrupt power or reset the game during the following process!

- 11. The game will begin to initialize and load. It will typically take about five minutes to complete.
- 12. The hard drive recovery process is complete when the game enters attract mode.
- 13. Proceed with gun calibration and make necessary game adjustments. Please refer to Section 3.5 of this manual.

-- End of Procedure--

## AppendixB: Power Management Setting(BIOS)

**NOTE:** Target: Terror is shipped with the correct BIOS settings. Any changes made to the BIOS other than what is described below may adversely affect game functionality.

This BIOS setting allows the PC to automatically power up when AC power is detected. This eliminates the need to manually turn the PC ON after a power disruption.

Procedure:

- 1. Turn game OFF.
- 2. Connect a PS/2 or USB keyboard to the PC.
- 3. Hold the <u>DELETE</u> key while turning the PC ON.
- On the BIOS menu screen, use the <u>DOWN</u> arrow to scroll down to Power Management Setup. Hit <u>ENTER</u> key once.
- 5. On the **Power Management Setup** menu, use the <u>DOWN</u> arrow to scroll down to **After AC Power Lost**.
- 6. Use the (+) button to change After Power Lost setting to: [Power ON].
- 7. Hit <u>F10.</u>
- 8. Hit Enter to Save and Exit.
- 9. PC will reset and begin to load game.

## **Appendix C: Basic Display Adjustments**

**WARNING:** Extremely high voltage is present on the monitor assembly. The monitor does not contain any user serviceable parts. Do not attempt to service the monitor.

Target: Terror utilizes gun optic boards which rely on signals being detected from the display to operate properly. The quality of the display is an important element in making sure that the guns operate correctly and reliably.

The following are display settings which you should become familiar with. It is important to note that settings may differ slightly between manufacturers and even between displays of the same manufacturers. Certain factors like age of the display could also be a factor. Therefore, the information below should only serve as a reference as actual settings may not be practical in most cases.

| Setting      | Adjustment                                                                    |
|--------------|-------------------------------------------------------------------------------|
| Brightness   | Function: Background Brightness or Black Level.                               |
|              | Set Level: Black background should appear dark and not gray.                  |
| Contract     | Function: Definition/ Sharpness of character against background.              |
| Contrast     | Set Level: Outer edges of character or text should not be distorted.          |
|              | Function: Horizontal Position. Side/side centering.                           |
| n-Position   | Set Level: Picture should be centered from side to side.                      |
|              | Function: Horizontal Size. Side/side dimension.                               |
| n-Size       | Set Level: Picture should be full from side to side.                          |
| V Position   | Function: Vertical Position. Up/down centering.                               |
| V-POSILION   | Set Level: Picture should be centered up and down.                            |
| V-Sizo       | Function: Vertical Size. Up/down dimension.                                   |
| V-0120       | Set Level: Picture should be full from top to bottom.                         |
| Pin Cushion  | Function: Degree of straightness along both vertical sides of the picture.    |
| Fill Cushion | Set Level: Both sides of the picture should be straight, without curvature.   |
| Dogause      | Function: De-magnetizes the picture tube when activated. This eliminates      |
| Deyauss      | picture discoloration caused by magnetic disturbance around the picture tube. |

Digital displays are adjusted using a button type remote adjust board. Below are functional diagrams for Kortek and Wells Gardner 27" digital displays:

#### Kortek Remote:

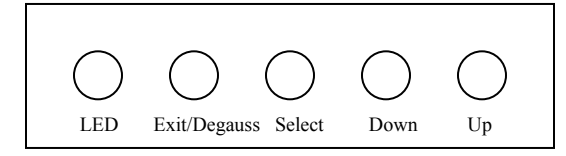

Wells Gardner:

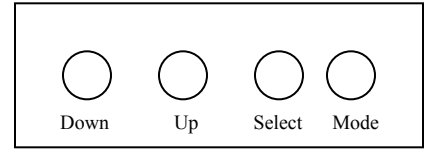

Exit/Degauss: Exit Menu or Degauss Select: Select setting to be adjusted. Down: Cycles downward thru levels Up: Cycles upward thru levels

**Down:** Cycles downward thru levels **Up:** Cycles upward thru levels **Select:** Select setting to be adjusted. **Mode:** Menu/Exit

## Appendix D: Violence Level Settings

The information below contains details of each Violence Level Setting available on Target: Terror. For information an how to change the Violence Level, please refer to Section 3 to Section 3.2.1 of this manual.

| Violence Level | Mode                 |
|----------------|----------------------|
| Yellow         | Paintball            |
| Red 1          | Minimal Violence     |
| Red 2          | Low Violence         |
| Red 3          | Medium Violence.     |
| Red 4          | Medium-High Violence |
| Red 5          | High Violence        |

#### Yellow:

Paintball mode. Guns replaced with paintball guns, enemies do not react and can be painted. Effects like explosions replaced with paint effects. Flamethrower, shock gun, freeze gun, and smart bomb disabled.

#### Red 1:

Minimal violence. Players use bullets, but enemies react minimally. No blood, enemies cannot be hit multiple times. All weapons available but do not cause special effects.

#### Red 2:

Low violence. Special weapons cause attenuated special effects. For example, burning from flame thrower does not last long and does not darken enemy. Enemies can be hit multiple times and react to hits.

#### Red 3:

Medium violence. Blood shown and weapons cause full special effects. Frozen enemies can be shattered, and enemies hit by explosion can turn into skeletons. Innocents react to being hit. Violent ending shown.

#### Red 4:

Medium-high violence. White House ending enabled. Frozen enemies will melt.

#### Red 5:

High violence. Player can decapitate enemies. Enemies hit by explosions or by repeated shocks can turn into body parts. Hijacking hostage shows blood when shot.

## **NOTE:** It is important that you change the AAMA Parental Advisory Disclosure label on the game marquee to reflect actual game Violence Level setting.

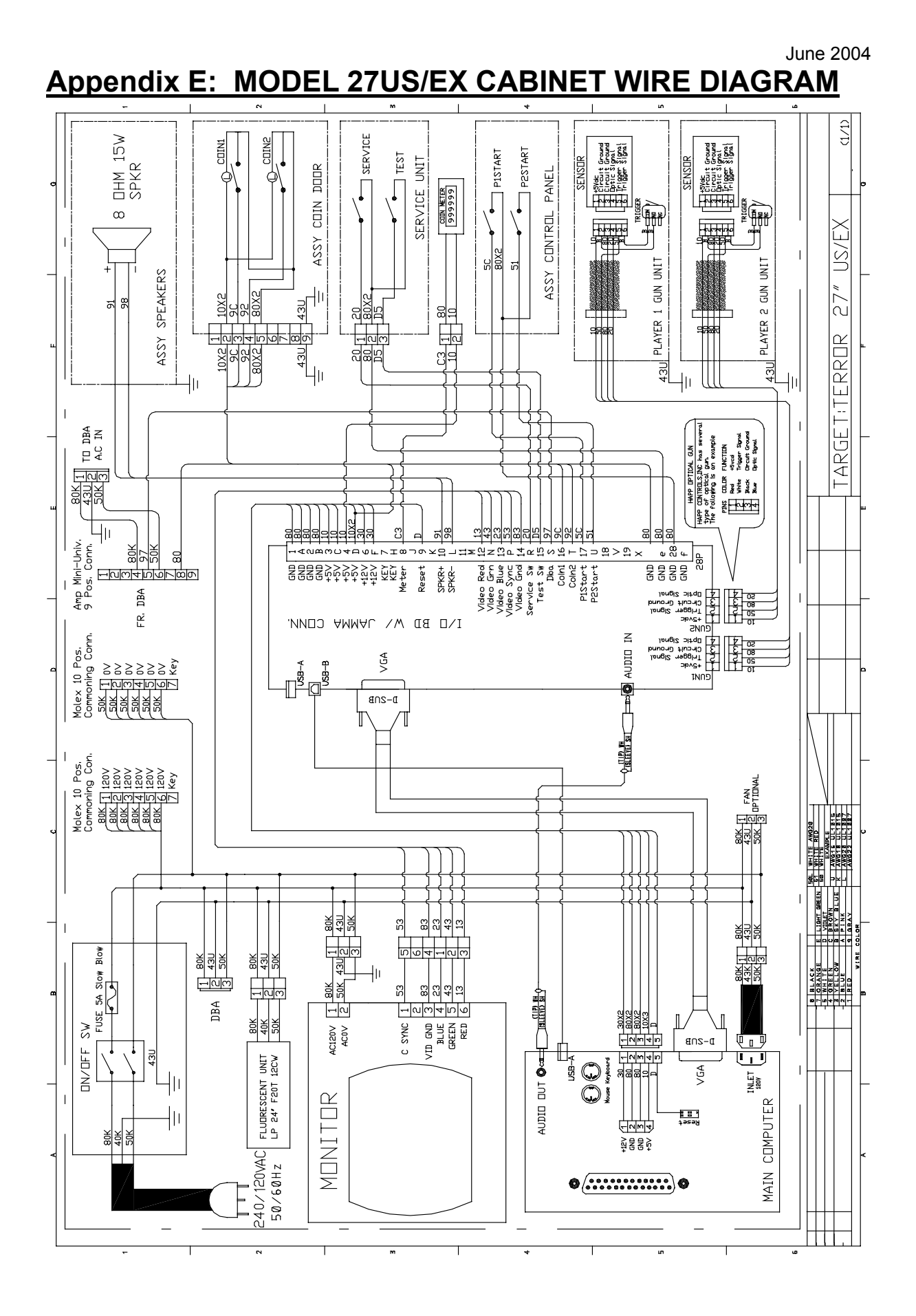

Target: Terror • Copyright 2004 • Raw Thrills Inc • All rights reserved.

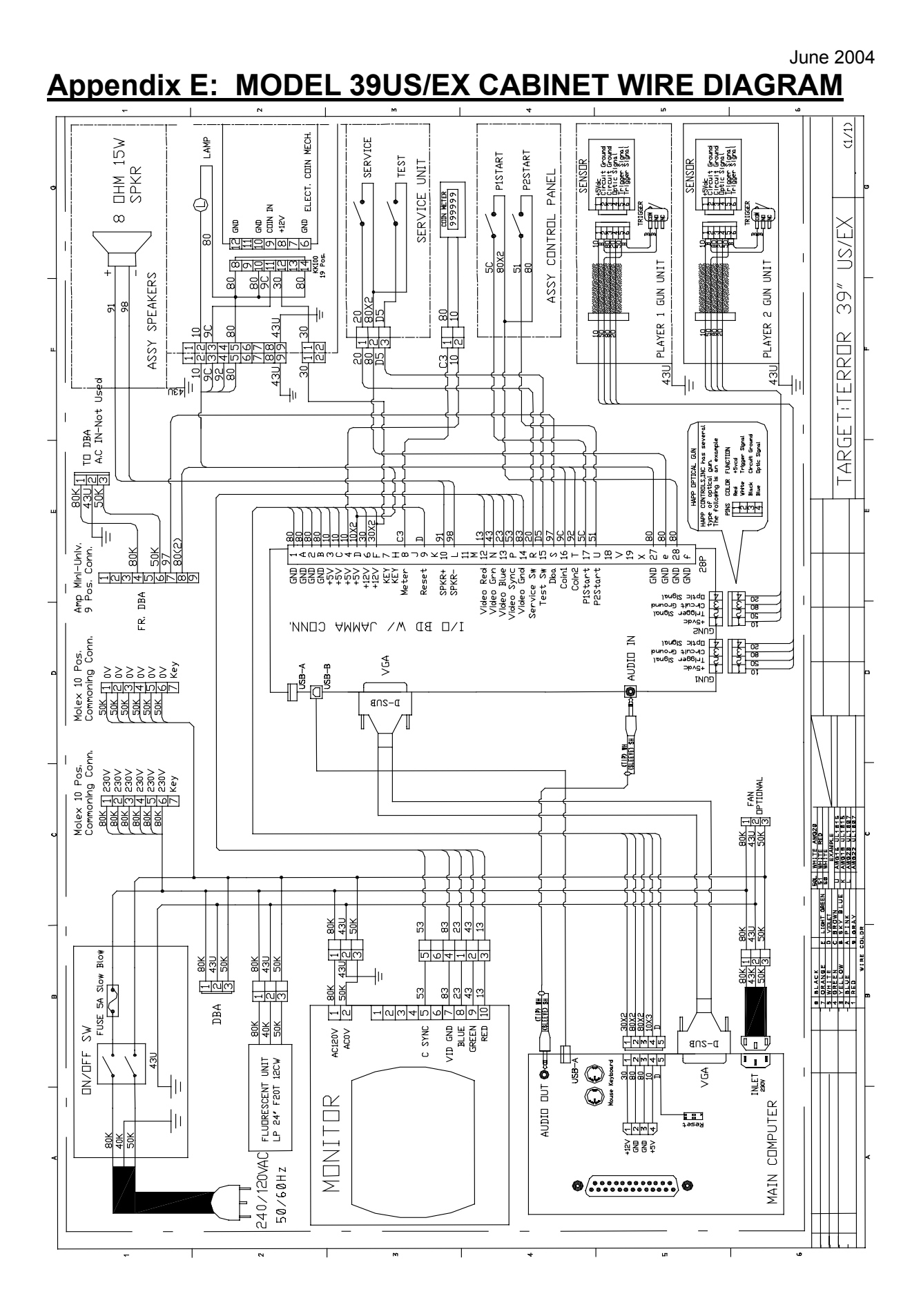

Target: Terror • Copyright 2004 • Raw Thrills Inc • All rights reserved.